## PANDUAN

# SISTEM INFORMASI KEPEGAWAIAN (SIMPEG)

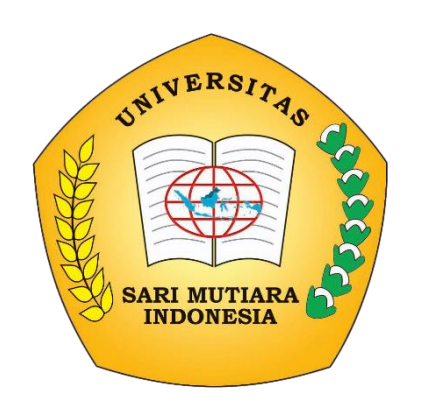

**Oleh: Wakil Rektor II** 

### **UNIVERSITAS SARI MUTIARA INDONESIA**

2018

1. Kunjungi Website sari Mutiara

#### www.sari-mutiara.ac.id

2. Pilih Menu Aplikasi

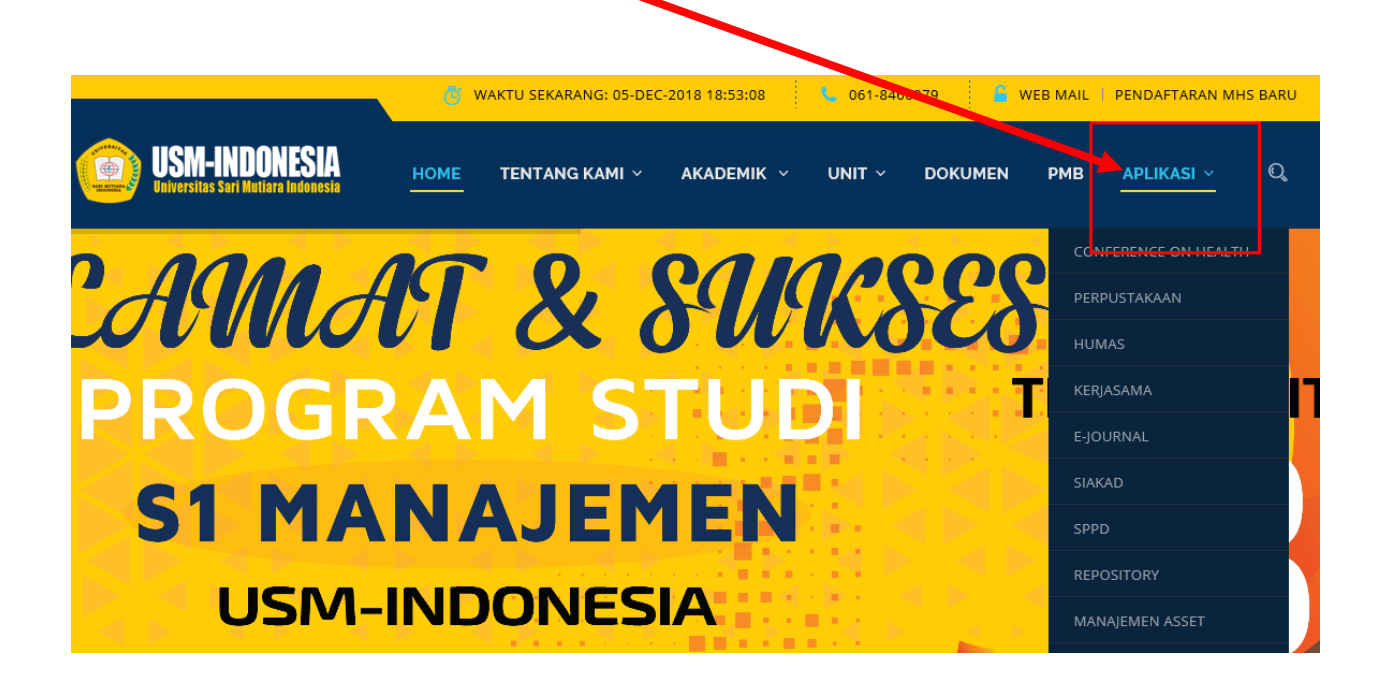

3. PILIH SIMPEG

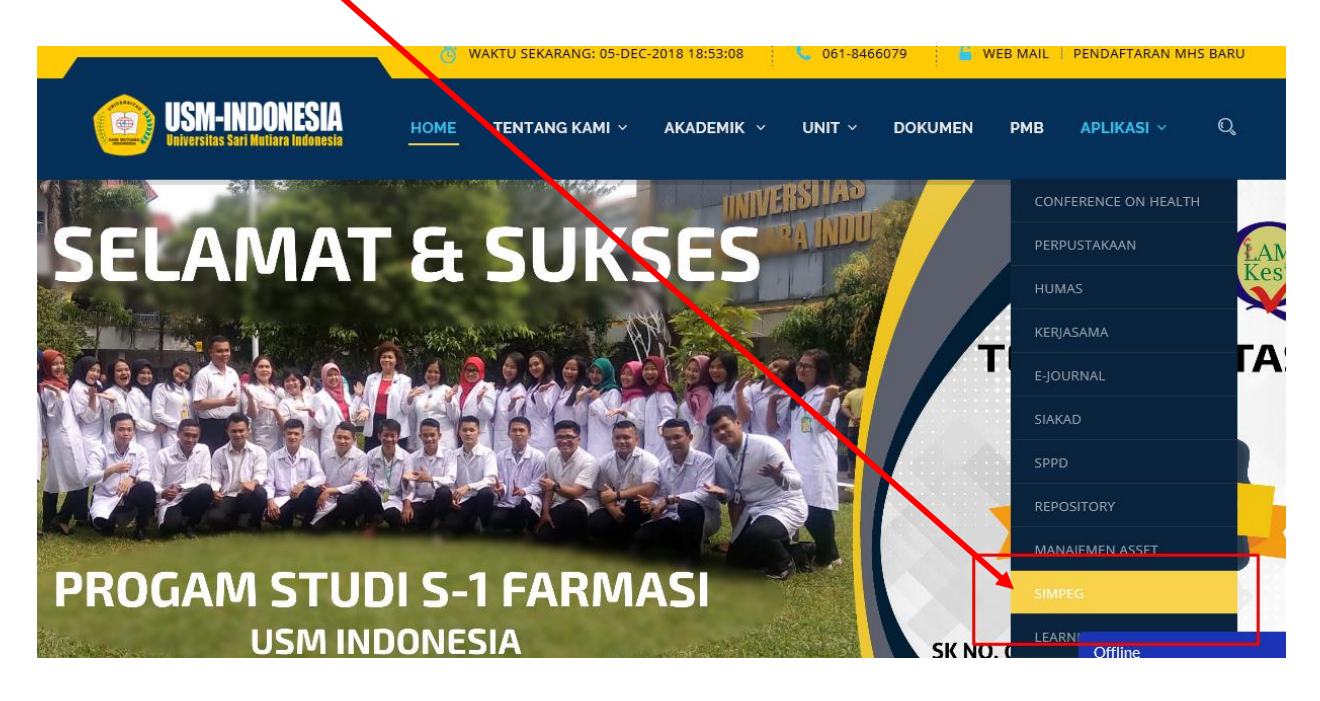

## 4. TAMPILAN AWAL APLIKASI SIMPEG

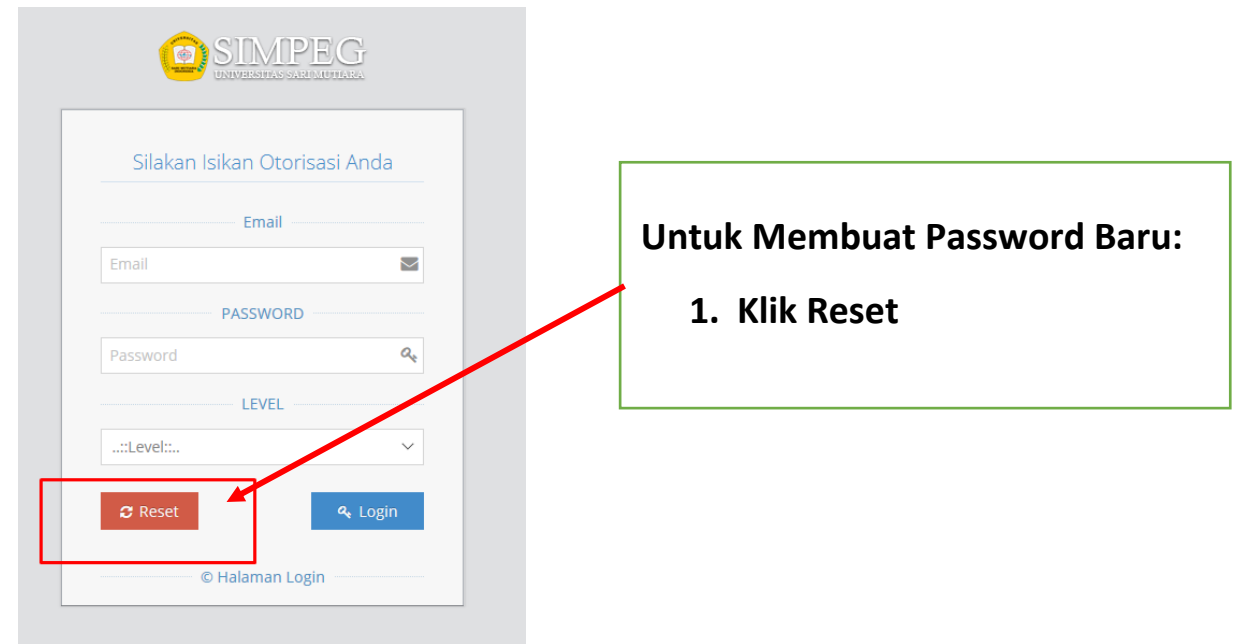

5. MASUKKAN EMAIL YANG TERDAFTAR DAN PILIH SEBAGAI DOSEN/ PEGAWAI DAN KLIK KIRIM

|   | 0                                       | SIMPE<br>NIVERSITAS SARI MUT | G       |  |
|---|-----------------------------------------|------------------------------|---------|--|
| _ | Form                                    | Reset Passwo                 | ord     |  |
| a | dmin@sari-m                             | EMAIL<br>utiara.ac.id        |         |  |
|   | :::Level::                              | LEVEL                        |         |  |
|   | Administrator<br>Dosen/ Pegaw<br>स васк | ai                           | M KIRIM |  |
|   | © Hala                                  | man Reset Passw              | ord     |  |

## 6. CEK EMAIL ANDA UNTUK MEMBUAT PASSWORD BARU DAN KLIK URL YANG TERKIRIM KE EMAIL PRIBADI ANDA UNTUK MEMBUAT PASSWORD BARU.

|                                                                                                    | 2 of 3,337   |
|----------------------------------------------------------------------------------------------------|--------------|
| Reset Password > Inbox ×                                                                                                    |              |
| Simpeg USM-Indonesia simpegusm@gmail.com <u>via</u> simpeg.sari-mutiara.ac.id<br>to me ▼                                    | 4:26 PM (2 ł |
| Indonesian - > English - Translate message                                                                                  |              |
| Halo Hottua Samosir,                                                                                                    |              |
| Anda baru saja meminta untuk mengatur ulang kata sandi Anda di <u>https://simpeg.sari-mutiara.ac.id/</u> .                  |              |
| Klik di sini untuk mengganti kata sandi Anda.                                                                               |              |
| Atau Anda dapat copas (Copy Paste) url dibawah ini ke address Bar Browser anda :                                            |              |
| https://simpeg.sari-mutiara.ac.id/main/reset_password/Dosen/ZpfYSGAK5nqWF0hpDHhbnYSwDE6ehpN6VtVozWyv9elFVpvYxT0arlNvNJPvyds | Ţ            |

Reply Forward
7. BUAT PASSWORD BARU ANDA

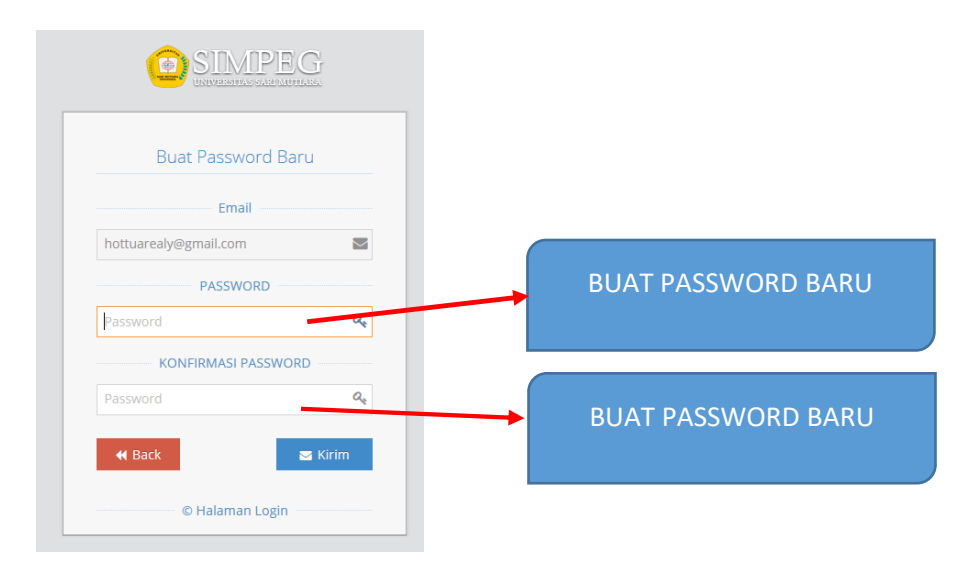

## 8. SETELAH SELESAI MEMBUAT PASSWORD, SILAHKAN LOGIN KEMBALI DENGAN USER EMAIL PASSWORD SESUAI YANG DIBUAT SEBELUMNYA.

| Silak    | an Isikan Otorisasi | Anda | Ma       | asukkan alamat email yang         |
|----------|---------------------|------|----------|-----------------------------------|
|          | Email               |      | ak       | tif / yang terdaftar di SIMF      |
| Email    |                     |      |          |                                   |
|          | PASSWORD            |      | lsi      | kan Password sesuai yang          |
| Passwor  | LEVEL               |      | an<br>pa | da buat pada saat lupa<br>ssword. |
| ::Level: |                     | Ŧ    |          |                                   |
| Administ | rator               |      | Pil      | ih DOSEN/ PEGAWAI dan k           |

## 9. TAMPILAN AWAL APLIKASI SIMPEG

|                                    | ≡ ×                        | 🔮 Hottua Samosir, M.Si 🗸 |
|------------------------------------|----------------------------|--------------------------|
| Hottuarealy@Gmail.Con<br>Pegawai ~ |                            | SHOTANG M SI             |
| <b>命</b> Home                      | Pegawai                    |                          |
| 쓰 Profil +                         |                            |                          |
| Riwayat Keluarga +                 |                            |                          |
|                                    | HASIL PENILAIAN            | HASIL UJIAN              |
|                                    | Belum Ada Data             |                          |
|                                    | DETAIL DATA PEGAWAI/ DOSEN |                          |

#### **10. FUNGSI MENU-MENU BERIKUT**

| ≡ ×                            | Profile ↔                 | Klik Untuk melihat Profil<br>Anda  |
|--------------------------------|---------------------------|------------------------------------|
| MARGARE THA SIHOTAN<br>Pegawai | IG, MISI                  | Klik Untuk Keluar dari<br>Aplikasi |
|                                | / Edit Foto / Edit Profil | Klik Untuk Edit Profil             |
| HASIL PENILAIAN                | HASIL UJIAN               | Klik Untuk Edit Photo              |
| Belum Ada Data                 |                           |                                    |

## **11. LENGKAPI PROFIL KEPEGAWAIAN ANDA**

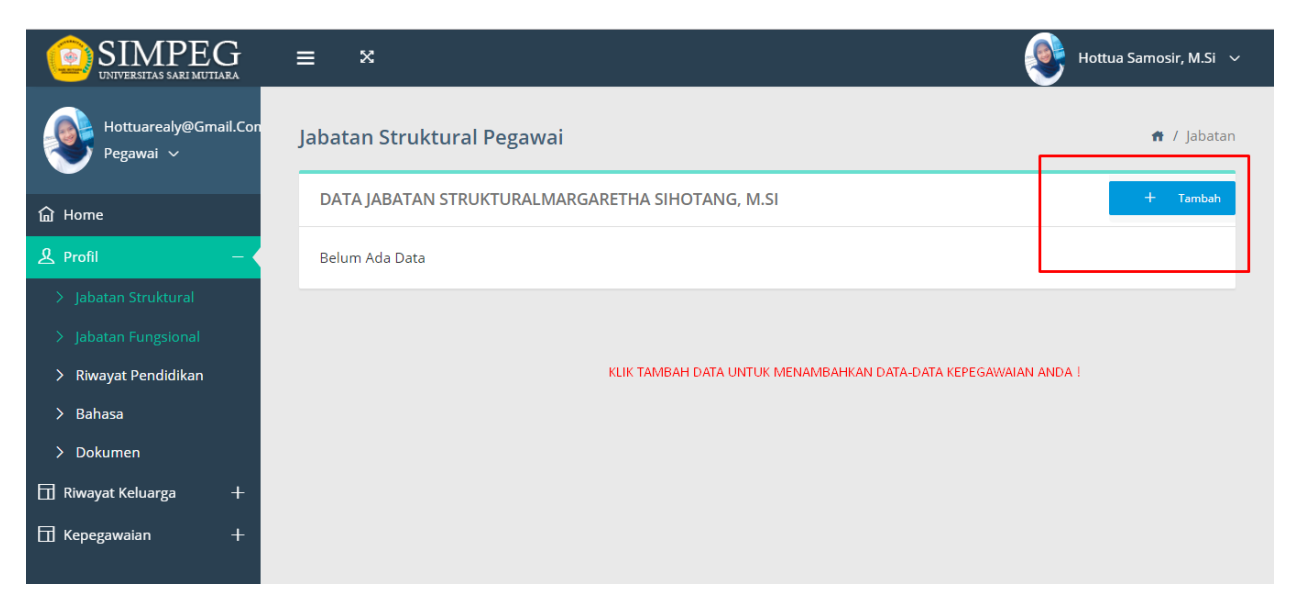

- 12. LENGKAPI DATA-DATA BERIKUT MULAI DARI JABATAN STRUKTURAL
- **13. JABATAN FUNGSIONAL**
- **14. RIWAYAT PENDIDIKAN DARI SD-PERGURUAN TINGGI**
- **15. BAHASA YANG DIKUASAI**
- 16. DOKUMEN-DOKUMEN PENTING (KTP, IJAZAH DAN LAIN-LAIN)
- **17. RIWAYAT KELUARGA** 
  - DATA SUAMI/ ISTRI
  - DATA ANAK
  - ORANGTUA/ MERTUA

**18. KEPEGAWAIAN** 

- HUKUMAN
- DIKLAT
- PENGHARGAAN
- PENUGASAN
- SEMINAR
- CUTI
- LATIHAN JABATAN
- PENELITIAN
- PUBLIKASI ILMIAH
- PERTEMUAN ILMIAH
- PENGABDIAN MASYARAKAT
- KEGIATAN KEMAHASISWAAN
- SERTIFIKASI DOSEN